# Novosti pri zapiranju saldakontnih postavk v glavni knjigi

V programu glavna knijga smo uvedli večio spremembo pri ročnem zapiranju saldakontnih knijžb. Stara varianta ročnega zapirania je dovoljevala zapiranje tudi v napačni smeri ali več računov z več plačili hkrati, kar je lahko privedlo do napak pri zapiranju. V primeru takšnih napak je bilo potrebno odpreti celotnega partnerja in ponovno zapreti. Iz tega vzroka smo pri novem zapiranju postavili nekaj pravil, da do takšnih anomalij ne bi več prihajalo. Pa si najprej oglejmo ta pravila. Kot prvo, avtomatsko zapiranje z vezo še vedno deluje povsem enako tudi v novem zapiranju, polje veza pa je sedaj uporabljeno tudi za nova ročna zapiranja. Nova pravila pri ročnem zapiranju pa so:

- 1. Vedno lahko zapiramo le en dokument z enim ali več, primer: z enim plačilom lahko zapremo več računov, ne moremo pa zapirati z dvemi ali več plačili več računov na enkrat.
- 2. PLAČILA > RAČUNI
- -Odprto plačilo lahko zapira le odprte račune
- 3. DOBROPISI > RAČUNI
- -Odprti dobropisi lahko zapirajo le odprte račune
- 4. VRAČILA > DOBROPISI ALI PLAČILA -Odprta vračila denarja lahko zapirajo le odprte dobropise ali odprta plačila

Torej ne moremo zapreti plačil z računom lahko pa zapremo račune s plačilom. Prav tako ne moremo zapirati več računov in plačil hkrati, saj v tem primeru ne moremo izračunati obresti. Preglednost kartice je sedaj precej boljša, že po vezi lahko vidimo kaj je zaprto s čim, lahko pa se tudi pohvalimo, da se s prehodom na novo zapiranje precej izboljša hitrost izračuna odprtih postavk in kartice (vsaj za 2x). Sam predled kartice na ekran ostane enak, torej lahko pogledamo 1. Vse knjižbe 2. Odprte knjižbe 3. Delne zneske. Možen je izpis zapiranj celotnega partnerja ali pa samo konkretnega zapiranja na primer pri zapiranju cassascontov. Ročno zapiranje je možno tudi že ob samem knjiženju takoj po shranitvi knjižbe. Naj povemo še, da se vsa zapiranja, popravljanja in brisanja zapiranj sedaj tudi zabeležijo tako, da je vidna tudi zgodovina zapirani. Glede na parameter je možno zapiranje omejiti tudi znotraj enega stroškovnega mesta kar pomeni, da na primer plačilo na SM 200 ne more zapreti računa na SM 100. Ob prehodu na novo zapiranje program zna tudi na zahtevo stranke prenesti stara ročna zapiranja v nova. Torej prednosti novega ročnega zapiranja je veliko med slabostmi pa lahko omenimo le eno in sicer ob prehodu na nov sistem je možno, da se stara ročna zapiranja ne bodo prenesla na nov sistem povsem 100% enako kot so v starem sistemu. To lahko pomeni, da bo v primeru slabega zapiranja po starem sistemu (več računov z več plačili naenkrat in podobno) potrebno ponovno zapreti določene knjižbe. Sedaj pa si najprej poglejmo kako novo zapiranje izgleda v praksi.

# Novo zapiranje v kontni kartici ekran

### Zapiranje s plačili

| 🊣 Kontna kartica    |                    |        |                        |         |                        |                |               |             |               |                      |                   |       |     |
|---------------------|--------------------|--------|------------------------|---------|------------------------|----------------|---------------|-------------|---------------|----------------------|-------------------|-------|-----|
| 120000              | Kratkoročne te     | rjat∨e | do kupcev v d          | ržavi   |                        |                |               | Debe        | t             |                      |                   | 300   | ,00 |
| 1                   | KUPEC NASL         | OVPC   | ЭŠТА                   |         |                        |                |               | Kredit      |               |                      |                   | 350   | ,00 |
|                     | (1) 1              |        |                        |         |                        |                |               | Saldo       |               |                      |                   | -50   | ,00 |
| Prikazujem vse kr   | njižbe             | V      | O D                    |         |                        |                |               |             |               |                      |                   |       | 0   |
| Datum knj. Op       | is dokur Mese      | Leto c | Datum dok.             | Partner | ID knjižbe             | Dokument       | Veza          | Debet (EUR) | Kredit (EUR)  | Saldo                | Rok plačila       | SM    | -   |
| 30.05.2009 B1       | 5                  | 2009   | 01.05.2009             |         | 1 156                  | B1             |               |             | 350,00        | -350,00              |                   |       | -   |
| 30.05.2009 B2       | 5                  | 2009   | 01.05.2009             |         | 1 154                  | B2             |               |             | -50,00        | -300,00              |                   |       |     |
| 30.05.2009 B3       | 5                  | 2009   | 01.05.2009             |         | 1 868                  | B3             |               |             | 50,00         | -350,00              |                   |       |     |
| 01.07.2009 D1       | 6                  | 2009   | 30.06.2009             |         | 1 142                  | D1             | D1            | -100,00     |               | -450,00              | 30.06.2010        |       |     |
| 01.07.2009 D2       | 6                  | 2009   | 30.06.2009             |         | 1 880                  | D2             | D2            | -200,00     |               | -650,00              | 30.06.2010        |       |     |
| ▶ 01.07.2009 D3     | 6                  | 2009   | 30.06.2009             |         | 1 898                  | D3             | D3            | -100,00     |               | -750,00              | 30.06.2010        |       |     |
| 31.01.2009 R1       | 1                  | 2009   | 01.01.2009             |         | 1 129                  | R1             | R1            | 100,00      |               | -650,00              | 02.01.2009        |       |     |
| 28.02.2009 R2       | 1                  | 2009   | 02.01.2009             |         | 1 130                  | R2             | R2            | 100,00      |               | -550,00              | 04.01.2009        |       | E   |
| 28.02.2009 R3       | 2                  | 2009   | 01.02.2009             |         | 1 136                  | R3             | R3            | 100,00      |               | -450,00              | 02.02.2009        |       |     |
| 28.02.2009 R4       | 2                  | 2009   | 02.02.2009             |         | 1 137                  | R4             | R4            | 100,00      |               | -350,00              | 04.02.2009        |       |     |
| 30.05.2009 R5       | 5                  | 2009   | 30.05.2009             |         | 1 145                  | R5             | R5            | 100,00      |               | -250,00              | 07.06.2009        |       |     |
| 31.01.2009 Re       | 1                  | 2009   | 01.01.2009             |         | 1 864                  | R6             | R6            | 200,00      |               | -50,00               | 02.01.2009        |       |     |
|                     |                    |        |                        |         |                        |                |               |             |               |                      |                   |       | -   |
| •                   |                    |        |                        |         |                        |                |               |             |               |                      |                   |       |     |
| F4 Izberi konto     | Samo odprte p      | osta   | H 4 F I                | ►I (°   | <u>S</u> ešt           | evki           | ALT F1 Išči n | a kartici   | <u>N</u> azaj | <u>T</u> iskaj       | F3 Protik         | <.    |     |
| <u>P</u> rejšnji.k. | N <u>a</u> sled.k. |        | (1) Prejšnji p         | oart.   | T <u>e</u> l. kontakti | ⊠. Izvoz v XLS | F1 išči nasle | dnjega      |               | <u>D</u> atum za DD∖ | /, potrdite∨ dobr | opisa |     |
| F6 Zapiranje        | F5 Sešteve         | ek     | ( <u>2</u> ) Naslednji | part.   | F7 Popravek            | Dok. in Veze   | F8 Podatki    | DDV         |               | Razno                | <u>K</u> onec     |       |     |

Primer: Imamo več računov katere želimo zapreti z enim plačilom. Računi so R1, R2, R3, R4, po 100€ plačilo za njih pa izpisek B1 za 350€.

Postavimo se na dokument B1 in kliknemo gumb [F6 Zapiranje]. Prikaže se naslednja maska.

| 🦾 Dodajanje zapiranj | a (3.1.1)         | e prese       | Tana In            | n jaar     | and the state |       | Prof. American | Tow          |          | X           |
|----------------------|-------------------|---------------|--------------------|------------|---------------|-------|----------------|--------------|----------|-------------|
| Datum knj.           | 26.05.2010        | _             | Obdobje            | 5.2009     | _             |       | Nezanto        |              |          | 350.00      |
| Dokument             | B1                |               | Datum dok.         | 01.05.2009 |               |       | Dorabliana     |              |          | 0.00        |
| Opis dok.            | Zapiranje dok. B1 | 1             |                    | -          | _             |       | Porabijeno     |              |          | 0,00        |
| Konto                | (120000) Kratkor  | očne terjatve | do kupcev v državi | .          | 1             |       | Razlika        |              |          | 350,00      |
| Partner              | (1) KUPEC         |               |                    |            | 7             |       |                | F7 Po        | pravi ve | zo          |
|                      | 1                 |               |                    | ·          |               |       |                | + Sve        | etuj zne | sek         |
|                      |                   |               |                    |            |               |       |                | <b>₩</b> Bri | iši znes | sek         |
| Tip dokumenta        | Dokument I        | Datum dok.    | Opis dokumenta     | Veza       | Leto          | veze  | Debet          | Kredit       |          | Zapiranje   |
| Račun                | R1 (              | 01.01.2009    | R1                 | R1         |               | 2.009 | 100,00         |              |          | 0,00        |
| Račun                | R2 (              | 02.01.2009    | R2                 | R2         |               | 2.009 | 100,00         |              |          | 0,00        |
| Račun                | R3 (              | 01.02.2009    | R3                 | R3         |               | 2.009 | 100,00         |              |          | 0,00        |
| Račun                | R4 (              | 02.02.2009    | R4                 | R4         |               | 2.009 | 100,00         |              |          | 0,00        |
| Račun                | R5 3              | 30.05.2009    | R5                 | R5         |               | 2.009 | 100,00         |              |          | 0,00        |
| Račun                | R6 (              | 01.01.2009    | R6                 | R6         |               | 2.009 | 200,00         |              |          | 0,00        |
|                      |                   |               |                    |            |               |       |                |              |          |             |
|                      |                   |               |                    |            |               |       |                |              |          |             |
|                      |                   |               |                    |            |               |       |                |              |          |             |
|                      |                   |               |                    |            |               |       | 700,00         |              | 0,00     | 0,00        |
|                      |                   |               |                    |            |               |       | 🖌 F9 S         | Shrani       | X        | ESC Prekini |

V maski se nam v zgornjem delu prikažejo podatki plačila, v spodnjem pa vsi odprti računi katere je možno zapreti s tem plačilom. Sedaj moramo povedati katere odprte račune bi želeli zapreti. To najlažje storimo če na označenem računu kliknemo tipko [+] plus. Ob 4 kratnem pritisku na tipko [+] se avtomatično vpišejo zneski zapiranja posameznega računa, kurzor pa se vsakič postavi v naslednjo vrstico, in sicer tako, da je na koncu porabljen celoten znesek plačila.Seveda lahko kak račun preskočimo, v kolikor pa želimo znesek vnesti ročno potem samo vtipkamo željeni znesek na označenem računu v polju zapiranje.

| 🦾 Dodajanje zapiranja | a (3.1.1)      |                 |                    |            |           |            |             |             |
|-----------------------|----------------|-----------------|--------------------|------------|-----------|------------|-------------|-------------|
| Datum knj.            | 26.05.2010     |                 | Obdobje            | 5.2009     |           | Nezanto    |             | 350.00      |
| Dokument              | B1             |                 | Datum dok.         | 01.05.2009 |           | Deschliere |             | 350,00      |
| Opis dok.             | Zapiranje dok. | B1              |                    | ,          |           | Porabijeno |             | 350,00      |
| Konto                 | (120000) Kratk | oročne terjatve | do kupcev v državi |            | 1         | Razlika    |             | 0,00        |
| Partner               | (1) KUPEC      |                 |                    |            | 1         |            | F7 Popravi  | /ezo        |
|                       | <b>F 7</b>     |                 |                    |            |           |            | + Svetuj zn | esek        |
|                       |                |                 |                    |            |           |            | ₭ Briši zne | sek         |
|                       |                |                 | 1                  | 1          |           |            | 1           |             |
| Tip dokumenta         | Dokument       | Datum dok.      | Opis dokumenta     | Veza       | Leto veze | Debet      | Kredit      | Zapiranje   |
| Račun                 | R1             | 01.01.2009      | R1                 | R1         | 2.00      | 9 100,00   |             | 100,00      |
| Račun                 | R2             | 02.01.2009      | R2                 | R2         | 2.00      | 9 100,00   |             | 100,00      |
| Račun                 | R3             | 01.02.2009      | R3                 | R3         | 2.00      | 9 100,00   |             | 100,00      |
| Račun                 | R4             | 02.02.2009      | R4                 | R4         | 2.00      | 9 100,00   |             | 50,00       |
| Račun                 | R5             | 30.05.2009      | R5                 | R5         | 2.00      | 9 100,00   |             | 0,00        |
| Račun                 | R6             | 01.01.2009      | R6                 | R6         | 2.00      | 9 200,00   |             | 0,00        |
|                       |                |                 |                    |            |           |            |             |             |
|                       |                |                 |                    |            |           |            |             |             |
|                       |                |                 |                    |            |           |            |             |             |
|                       |                |                 |                    |            |           | 700,00     | 0,00        | 350,00      |
|                       |                |                 |                    |            |           | 🖌 F9 :     | Shrani 📗 🚺  | ESC Prekini |

Za brisanje zneska zapiranja posameznega računa uporabimo tipko [0] ali [\*]. Ob samem zapiranju na računu lahko popravimo tudi vezo če je mogoče napačna, vendar samo v primeru, da ta račun še ni delno zaprt že s kakim drugim plačilom, saj bi to porušilo obstoječe zapiranje računa. V desnem kotu zgoraj se sproti prikazuje kolikšen znesek smo že porabili. Kontrolira se tudi koliko lahko zapremo posamezen račun. V primeru, da bi bil račun za 100,00€ odprt le še za 50,00€ se pod stolpcem Debet prikaže le odprti del in je možen znesek zapiranja le od 0,00€ do 50,00€ Na koncu le še potrdimo zneske zapiranj z gumbom [F9].

Sedaj pa poglejmo kaj se je zgodilo na kontni kartici. Na prvi sliki so prikazani delni zneski. Takoj vidimo, da je račun R4 odprt samo še za 50,00€, ostali pa so se zaprli.

| 🍐 Kontna kartica    |                 |                      |              |        |              |               |            |               |                  |      |              |         |                | X     |
|---------------------|-----------------|----------------------|--------------|--------|--------------|---------------|------------|---------------|------------------|------|--------------|---------|----------------|-------|
| 120000              | Kratkoročne     | e terjatve do kupc   | ev v državi  |        |              |               |            |               | Debet            |      |              |         | -              | 50,00 |
| 1                   | KUPEC NA        | SLOV POŠTA           |              |        |              |               |            |               | Kredit           |      |              |         |                | 0,00  |
|                     | (1) 1           |                      |              |        |              |               |            |               | Saldo            |      |              | -       | -              | 50,00 |
| Prikazujem samo     | delne zneske    | V O D                | 1            |        |              |               |            |               |                  |      |              |         |                | 0     |
| Otvori Simbol       | Datum knj.      | Opis dokumenta       | <br>Mese     | Leto o | Datum dok.   | Partner       | ID knjižbe | SM            | Dokument         | Veza | Debet (EL    | JR)     | Kredit (EUR)   | 12 4  |
| ▶ 0 1               | 31.01.2009      | R6                   | 1            | 2009   | 01.01.2009   | 1             | 864        | 1             | R6               | R6   | 2            | 00,00   | ,              |       |
| 0 1                 | 30.05.2009      | R5                   | 5            | 2009   | 30.05.2009   | 1             | 145        | 1             | R5               | R5   | 1            | 00,00   |                |       |
| 0 1                 | 28.02.2009      | R4                   | 2            | 2009   | 02.02.2009   | 1             | 137        | 1             | R4               | R4   |              | 50,00   |                |       |
| 0 1                 | 01.07.2009      | D3                   | 6            | 2009   | 30.06.2009   | 1             | 898        | 1             | D3               | D3   | -1           | 00,00   |                | =     |
| 0 1                 | 01.07.2009      | D2                   | 6            | 2009   | 30.06.2009   | 1             | 880        | 1             | D2               | D2   | -2           | 00,00   |                |       |
| 0 1                 | 01.07.2009      | D1                   | 6            | 2009   | 30.06.2009   | 1             | 142        | 1             | D1               | D1   | -1           | 00,00   |                |       |
| 0 3                 | 30.05.2009      | B3                   | 5            | 2009   | 01.05.2009   | 1             | 868        | 1             | B3               |      |              |         | 50,0           | 0     |
| 0 3                 | 30.05.2009      | B2                   | 5            | 2009   | 01.05.2009   | . 1           | 154        | 1             | B2               |      |              |         | -50,0          | 0     |
|                     |                 |                      |              |        |              |               |            |               |                  |      |              |         |                |       |
| •                   |                 |                      |              |        |              |               |            |               |                  |      |              |         |                | F.    |
| F4 Izberi konto     | F2 Vse k        | njižbe 阔 ┥           | F FI (       | -      | <u>S</u> eš  | tevki         | ALT        | F1 Išči na ka | rtici <u>N</u> i | azaj | Tiskaj       |         | F3 Protik.     |       |
| <u>P</u> rejšnji.k. | N <u>a</u> sleo | d.k. ( <u>1</u> ) Pr | ejšnji part. | Tg     | el. kontakti | ⊠. Izvoz ∨ XI | LS F1 is   | šči naslednje | ga               |      | Datum za DDV | /, potr | ditev dobropis | a     |
| F6 Zapiranje        | F5 Sešte        | evek ( <u>2</u> ) Na | slednji part |        | F7 Popravek  | Dok. in Veze  | e F8       | Podatki DD\   | /                |      | Razno        |         | <u>K</u> onec  |       |

Sedaj pa poglejmo še kontno kartico s prikazom vseh knjižb. Program je storniral celotno plačilo in ga razbil na zneske posameznih zapiranj računov. V oranžni je označeno original plačilo in stornacija le tega, v rumenih pa posamezni računi in zapiranja (razbita plačila).

| 🍐 Kontna kartica    |                |                          |           |        |             |             |            |               |                 |        |                 |                  | x    |
|---------------------|----------------|--------------------------|-----------|--------|-------------|-------------|------------|---------------|-----------------|--------|-----------------|------------------|------|
| 120000              | Kratkoročne    | e terjatve do kupcev v   | državi    |        |             |             |            |               | Debet           |        |                 | 300              | 0,00 |
| 1                   | KUPEC NA       | SLOV POŠTA               |           |        |             |             |            |               | Kredit          |        |                 | 350              | 0,00 |
|                     | (1) 1          |                          |           |        |             |             |            |               | Saldo           |        |                 | -5(              | 0,00 |
| Prikazujem vse ki   | njižbe         | VOD                      |           |        |             |             |            |               |                 |        |                 |                  | 0    |
| Otvori Simbol       | Datum knj.     | Opis dokumenta           | Mesel     | .eto o | Datum dok.  | Partner     | ID knjižbe | SM            | Dokument        | Veza   | Debet (EUR)     | Kredit (EUR)     | \$ * |
| 0 3                 | 26.05.2010     | Zapiranje dok. B1        | 5         | 2009   | 01.05.2009  | 1           | 915        | 1             | B1              | V00012 |                 | -350,00          |      |
| 0 3                 | 30.05.2009     | B1                       | 5         | 2009   | 01.05.2009  | 1           | 156        | 1             | B1              | V00012 |                 | 350,00           |      |
| 0 1                 | 31.01.2009     | R6                       | 1         | 2009   | 01.01.2009  | 1           | 864        | 1             | R6              | R6     | 200,00          |                  |      |
| 0 1                 | 30.05.2009     | R5                       | 5         | 2009   | 30.05.2009  | 1           | 145        | 1             | R5              | R5     | 100,00          |                  |      |
| 0 1                 | 26.05.2010     | Zapiranje dok. R4        | 5         | 2009   | 01.05.2009  | 1           | 919        | 1             | B1              | R4     |                 | 50,00            |      |
| 0 1                 | 28.02.2009     | R4                       | 2         | 2009   | 02.02.2009  | 1           | 137        | 1             | R4              | R4     | 100,00          |                  |      |
| 0 1                 | 26.05.2010     | Zapiranje dok. R3        | 5         | 2009   | 01.05.2009  | 1           | 918        | 1             | B1              | R3     |                 | 100,00           |      |
| 0 1                 | 28.02.2009     | R3                       | 2         | 2009   | 01.02.2009  | 1           | 136        | 1             | R3              | R3     | 100,00          |                  |      |
| 0 1                 | 26.05.2010     | Zapiranje dok. R2        | 5         | 2009   | 01.05.2009  | 1           | 917        | 1             | B1              | R2     |                 | 100,00           |      |
| 0 1                 | 28.02.2009     | R2                       | 1         | 2009   | 02.01.2009  | 1           | 130        | 1             | R2              | R2     | 100,00          | J                |      |
| 0 1                 | 26.05.2010     | Zapiranje dok. R1        | 5         | 2009   | 01.05.2009  | 1           | 916        | 1             | B1              | R1     |                 | 100,00           | E    |
| 0 1                 | 31.01.2009     | R1                       | 1         | 2009   | 01.01.2009  | 1           | 129        | 1             | R1              | R1     | 100,00          |                  |      |
| 0 1                 | 01.07.2009     | D3                       | 6         | 2009   | 30.06.2009  | 1           | 898        | 1             | D3              | D3     | -100,00         |                  |      |
| 0 1                 | 01.07.2009     | D2                       | 6         | 2009   | 30.06.2009  | 1           | 880        | 1             | D2              | D2     | -200,00         |                  |      |
| ▶ 0 1               | 01.07.2009     | D1                       | 6         | 2009   | 30.06.2009  | 1           | 142        | 1             | D1              | D1     | -100,00         |                  |      |
|                     |                |                          |           |        |             |             |            |               |                 |        |                 |                  | -    |
| •                   |                |                          |           |        |             |             | ,          |               |                 | ,      |                 | •                | · .  |
| F4 Izberi konto     | Samo odpr      | te posta 阔 🔺 🕨           | ► C       |        | <u>S</u> eš | tevki       | ALT        | F1 Išči na ka | tici <u>N</u> i | azaj   | Tiskaj          | F3 Protik.       |      |
| <u>P</u> rejšnji.k. | N <u>a</u> sle | d.k. ( <u>1</u> ) Prejšn | ji part.  | Te     | l. kontakti | ∐. Izvoz v≻ | LS F1 i    | šči naslednje | ga              |        | atum za DDV, po | rditev dobropisa |      |
| F6 Zapiranje        | F5 Sešt        | evek (2) Nasled          | nji part. | F      | =7 Popravek | Dok. in Vez | re F8      | Podatki DD\   | /               |        | Razno           | <u>K</u> onec    |      |

Če dobro pogledate se opazi, da se promet kartice ni spremenil, novo nastale knjižbe pa so tukaj obarvane zeleno. V polju veza pri plačilu je program avtomatično dodal svojo vezo ker je pred zapiranjem ni bilo. Polje opis dokumenta in datum knjiženja je ob zapiranju možno popraviti. V primeru da se stroškovna mesta računa in plačil razlikujejo, program pri knjižbi zapiranja računa prepiše SM iz računa in ne iz plačila tako, da se kasneje pravilno izpišejo tudi odprte postavke po posameznih stroškovnih mestih v izpisih.

Seveda pri zapiranju ni potrebno porabiti celotnega zneska plačila. Lahko pustimo del plačila za kasnejše drugo ali tretje zapiranje. V tem primeru bo program naredil več stornacij plačil z isto vezo, ob kliku na gumb [F6] pa prikaže obstoječa zapiranja. Seveda dovoli zapirati naprej le če še nismo porabili celotnega plačila za zapiranje, ponudi pa tudi možnost brisanja posameznega zapiranja.

| 🍐 Deln   | a zapiranja do | kumentov (3.1.) | 1)              |                 |         |             |         |            |                 |               | ×                   |
|----------|----------------|-----------------|-----------------|-----------------|---------|-------------|---------|------------|-----------------|---------------|---------------------|
| Konto    |                | (120000) Krat   | koročne terjatv | e do kupcev v o | državi  |             | 1       | Zr         | esek dok.       |               | 350,00              |
| Partner  | -              | (1) KUPEC       |                 |                 |         |             | 4       | Za         | piranja po vezi |               | 0,00                |
|          |                | 1               |                 |                 |         |             | _       | D          | lna zanirania   |               | 350.00              |
|          |                |                 |                 |                 |         |             |         |            | ina zapiranja   |               | 550,00              |
|          |                |                 |                 |                 |         |             |         | N          | ezaprto         |               | 0,00                |
| Delna    | zapiranja      | za izbrano p    | olačilo: B1     |                 |         |             |         |            |                 |               |                     |
| ZŠ       | Datum knjiž    | ženja           | Kont            | 0               | Partner | Šte         | vilo kr | njižb      |                 | Znesek zapira | anja                |
|          | 26.05.2010     |                 | 1200            | 00              |         | 1           |         |            | Ę               | 5             | 350,00              |
|          |                |                 |                 |                 |         |             |         |            |                 |               |                     |
|          |                |                 |                 |                 |         |             |         |            |                 |               |                     |
|          |                |                 |                 |                 |         |             |         |            |                 |               |                     |
|          |                |                 |                 |                 |         |             |         |            |                 |               |                     |
| -        |                |                 |                 |                 |         |             |         |            |                 |               |                     |
|          |                |                 |                 |                 |         |             |         |            |                 |               | 350,00              |
| F        | 2 Nov vnos     | 🔰 🗡 F7 Bi       | riši            |                 |         |             |         |            |                 | ES ES         | C Shrani/Zapri      |
| Z dvol   | klikom na      | a označen       | o zaniran       | ie se odni      | reio kn | iižbe konk  | rotr    | iega zani  | rania           |               |                     |
|          | d zapirania (3 | 31.1)           | σΖαριτατί       |                 |         |             |         | icga zapi  | ranja.          |               | ×                   |
| Datum    | kni            | 30.05.2009      |                 | Obdobie         |         | 5 2009      |         |            |                 |               |                     |
| Dokum    | ent            | B1              |                 | Datum dol       | c c     | 01 05 2009  |         |            | Nezaprto        |               | 350,00              |
| Opis do  | nk             | Zapiranie dok   | B1              | Datamati        |         | 101.00.2000 |         |            | Porabljeno      |               | 350,00              |
| Konto    |                | (120000) Krat   | koročne terjatv | e do kupcev v o | državi  |             | 1       |            | Razlika         |               | 0,00                |
| Partner  |                | (1) KUPEC       |                 |                 |         |             |         |            |                 | F7 Popravi v  | ezo                 |
|          |                | p.,             |                 |                 |         |             |         |            |                 | + Svetuj zne  | esek                |
|          |                |                 |                 |                 |         |             |         |            |                 | ₭ Briši zne   | sek                 |
| Tip date | umanta         | Dekument        | Datum dala      | Onio delsum     | onto    | 1/070       |         | L ete veze | Debet           | Vendit        | Zapirapia           |
| Zapiran  | ie<br>ie       | B1              | 01 05 2009      | Zapiranie dol   | c R1    | R1          |         | 2 009      | Debei           | 100.00        | 2apiranje<br>100.00 |
| Zapiran  | je<br>ie       | B1              | 01.05.2009      | Zapiranje dol   | c R2    | R2          |         | 2.00       | )               | 100,00        | 100,00              |
| Zapiran  | je             | B1              | 01.05.2009      | Zapiranje dol   | c. R3   | R3          |         | 2.009      | )               | 100,00        | 100,00              |
| Zapiran  | je             | B1              | 01.05.2009      | Zapiranje dol   | c. R4   | R4          |         | 2.009      | )               | 50,00         | 50,00               |
|          |                |                 |                 |                 |         |             |         |            |                 |               |                     |
|          |                |                 |                 |                 |         |             |         |            |                 |               |                     |
|          |                |                 |                 |                 |         |             |         |            |                 |               |                     |
|          |                |                 |                 |                 |         |             |         |            |                 |               |                     |
|          |                |                 |                 |                 |         |             |         |            |                 |               |                     |
|          |                |                 |                 |                 |         |             |         |            | 0,00            | 350,00        | 350,00              |
| r        |                |                 |                 |                 |         |             |         |            |                 | ×             | ESC Prekini         |
| <u> </u> |                |                 |                 |                 |         |             |         |            |                 |               |                     |

Zaradi nevarnosti napak pri popravljanju zapiranja je popravljanje obstoječega zapiranja onemogočeno. Edina možna pot, da samo zapiranje popravimo je, da ga pobrišemo in na novo zapremo.

### Dobropisi, Vračila

V primeru če želimo z dobropisom zapreti posamezen račun ali primeru vračila denarja zapreti plačilo ali dobropis je postopek popolnoma enak. Postavimo se na dobropis ali vračilo, kliknemo gumb [F6] in že imamo na voljo vse kar je možno zapreti z posameznim dobropisom ali vračilom.

#### Devizni saldakonti

Popolnoma enak postopek kot v navadnih saldakontih uporabimo tudi v primeru deviznih kontov. Razlika je le v tem, da pri deviznih zapiramo zneske v tujih valutah znotraj ene devizne valute. Program preko valutnega tečaja plačila razbije tudi zneske v EUR. V primeru nastanka stotinskih razlik s tega naslova, se le-te prištejejo zadnjemu zapiranju.

### Dodatne funkcije

Sedaj pa spoznajmo še dodatne nove funkcije.

1. Desni klik na knjižbo nam odpre malo spremenjeni meni:

| Koga zapira ta knjižba                            |   |                                       |
|---------------------------------------------------|---|---------------------------------------|
| Izpis zapiranj 🔹 🕨                                |   | Zapiranja za trenutni: konto, partner |
| Odpiranje vseh knjižb tega partnerja na tem kontu |   | Zapiranja za trenutni dokument        |
| Dodatni podatki<br>Prikaži Datum prejema          |   |                                       |
| Storno temeljnice                                 | Ł |                                       |
| Dodaj opomin                                      |   |                                       |
| Dodaj novi plačilni nalog BM02                    | ł |                                       |
| Pregled popravkov te knjižbe                      |   |                                       |
| Telefonski kontakti partnerja                     |   |                                       |

- Koga zapira knjižba, prikaže nam koga zapira ali s čim se zapira posamezna knjižba,
- Izpis zapiranj, ponudi dve možnosti. A. Izpis zapiranja za celotni konto in partnerja, B. pa je izpis zapiranja za označeni dokument.

| Page Zoo                   | n                   |                         |                      | 1.0.0             |              |                 |         |                 |                      |                  |                  |               |
|----------------------------|---------------------|-------------------------|----------------------|-------------------|--------------|-----------------|---------|-----------------|----------------------|------------------|------------------|---------------|
| ∎ <b>(</b> ∮   I<          | < > >               | Page                    | 1                    | of 1 🔍 🔍 📑 🛙      | Zoom 130.0 % |                 |         |                 |                      |                  |                  |               |
| GKW<br>Datum: :<br>Preglee | 26.05.20<br>J zapii | )10<br>r <b>anj z</b> a | a kon                | to 120000         |              |                 |         |                 |                      |                  | Stran: 1         |               |
| Partne                     | r: (1) k            | (UPEC                   | 2                    |                   |              |                 |         |                 |                      |                  |                  |               |
| Si Dokumer                 | t Obdob<br>1.09     | Dat.knj.<br>31.01.09    | Dat.dok.<br>01.01.09 | Opisknjižbe<br>R1 | SM<br>0      | Debet<br>100.00 | Kredit  | Saldo<br>100.00 | Rokplač.<br>02.01.09 | Veza<br>R1       | Leto IDk<br>2009 | njižba<br>129 |
| 1 B1                       | 5.09                | 26.05.10                | 01.05.09             | Zapiranjedok.R1   | ō            |                 | 100,00  |                 |                      | R1               | 2009             | 916           |
| 1 R6                       | 1.09                | 31.01.09                | 01.01.09             | R6                | 0            | 200,00          |         | 200,00          | 02.01.09             | R6               | 2009             | 864           |
| 1 R2                       | 1.09                | 28.02.09                | 02.01.09             | R2                | 0            | 100.00          |         | 100.00          | 04.01.09             | R2               | 2009             | 130           |
| 1 B1                       | 5.09                | 26.05.10                | 01.05.09             | Zapiranjedok.R2   | 0            |                 | 100,00  |                 |                      | R2               | 2009             | 917           |
| 1 R3                       | 2.09                | 28.02.09                | 01.02.09             | R3                | 0            | 100,00          |         | 100,00          | 02.02.09             | R3               | 2009             | 136           |
| 1 B1                       | 5.09                | 26.05.10                | 01.05.09             | Zapiranjedok.R3   | 0            |                 | 100,00  |                 |                      | R3               | 2009             | 918           |
| 1 R4                       | 2.09                | 28.02.09                | 02.02.09             | R4                | 0            | 100,00          | 50.00   | 100.00          | 04.02.09             | R4               | 2009             | 137           |
| 1 81                       | 5.09                | 20.05.10                | 01.05.09             | Zapiranjedok.R4   | U            |                 | 50,00   | 50,00           |                      | R4               | 2009             | 919           |
| 3 B2                       | 5.09                | 30.05.09                | 01.05.09             | B2                | 0            |                 | -50,00  | 50,00           |                      |                  | 0                | 154           |
| 3 B3                       | 5.09                | 30.05.09                | 01.05.09             | B3                | 0            |                 | 50,00   |                 |                      |                  | 0                | 868           |
| 0.04                       | 5.00                |                         |                      |                   |              |                 |         | 050.00          |                      | 100040           | 2000             | 450           |
| 3 B1<br>3 B1               | 5.09                | 26.05.10                | 01.05.09             | Zapiranjedok.B1   | 0            |                 | -350,00 | -350,00         |                      | V00012<br>V00012 | 2009             | 915           |
| 1 R5                       | 5.09                | 30.05.09                | 30.05.09             | R5                | 0            | 100,00          |         | 100,00          | 07.06.09             | R5               | 2009             | 145           |
| 1 D1                       | 6.09                | 01 07 09                | 30.08.09             | D1                | 0            | -100.00         |         | -100.00         | 30.06.10             | D1               | 2009             | 142           |
|                            | 0.00                | 01.07.00                | 00.00.00             |                   | •            | 100,00          |         | 100,00          | 00.00.10             |                  | 2000             |               |
| 1 D3                       | 6.09                | 01.07.09                | 30.06.09             | U3                | U            | -100,00         |         | -100,00         | 30.06.10             | 03               | 2009             | 898           |
|                            | 6.09                | 01.07.09                | 30.06.09             | D2                | 0            | -200,00         |         | -200,00         | 30.06.10             | D2               | 2009             | 880           |
| 1 D2                       |                     |                         |                      |                   |              | 100000000       |         |                 |                      |                  |                  |               |
| 1 D2<br>SKUPAJ Partner     | (I) KUPEC -         |                         |                      |                   |              | 300,00          | 350,00  | -50,00          |                      |                  |                  |               |

2. Dvoklik na katero koli knjižbo nam prikaže enako masko kot že omenjeni desni klik in koga zapira knjižba. V primeru, da knjižba še ni zaprta program javi tudi to.

| 🍐 Prikaz z    | apiranja (3.1.1) | )                  |                                 |             |        | -      |            |            |
|---------------|------------------|--------------------|---------------------------------|-------------|--------|--------|------------|------------|
| Dokument      | t                | B1                 |                                 |             |        |        |            |            |
| Opis doku     | umenta           | Zapiranje dok. R4  |                                 |             |        |        |            |            |
| Datum knj     | jiženja          | 26.05.2010         | •                               |             |        |        |            |            |
| Datum do      | kumenta          | 01.05.2009         | <ul> <li>Rok plačila</li> </ul> |             | -      |        |            |            |
| Veza          |                  | R4                 |                                 |             |        |        |            |            |
| Konto         |                  | (120000) Kratkoroč | ćne terjatve do kupcev v državi | i           | 4      |        |            |            |
| Partner       |                  | (1) KUPEC          |                                 |             | 1      |        |            |            |
| Prikaz z:     | apiranja za      | izbrani dokume     | ent: B1                         | 1           | 1      |        |            |            |
| Simbol        | Dokument         | Datum dok.         | Opis dokumenta                  | Rok plačila | Debet  | Kredit | Zapiranje  | ID knjižbe |
|               | R4               | 02.02.2009         | K4<br>Zapirania dak D4          | 04.02.2009  | 100,00 | 50.00  | 100,00     | 13/        |
| · · · · · · · |                  | 01.05.2009         | Zapiranje dok. к4               |             |        | 50,00  | -30,00     | 919        |
|               |                  |                    |                                 |             |        |        |            |            |
|               |                  |                    | Zapisov: 2                      |             | 100,00 | 50,00  | 50,00      |            |
|               |                  |                    |                                 |             |        |        | <b>X</b> E | ESC Izhod  |

- 3. Odpiranje vseh knjižb tega partnerja na tem kontu pobriše vsa nova ročna zapiranja tega konta in partnerja, podobno kot za staro ročno zapiranje.
- 4. Pregled popravkov te knjižbe izpiše zgodovino popravljanja posamezne označene knjižbe.

### Ročno zapiranje ob knjiženju

Novo zapiranje je možno tudi ob samem knjiženju v meniju 1.1. Knjiženje. Najprej poknjižimo celotno plačilo ter knjižbo shranimo z [F9]. Na knjižbi se prikaže aktiven gumb [F4 Delno zapiranje].

| Knjiženje (1.1)                          |                  |                |        |              |                   |        |       |          |        | E                     |             |
|------------------------------------------|------------------|----------------|--------|--------------|-------------------|--------|-------|----------|--------|-----------------------|-------------|
| <u>1</u> .Podatki o knjižbi <u>9</u> . O | pomba            |                |        |              |                   |        |       |          |        |                       |             |
| Simbol                                   | (3) TRR          |                |        | 1            | <u>O</u> tvoritev |        |       |          |        | F2 Nova knji          | žba         |
| Datum knjiženja                          | 26.05.2010       |                |        |              |                   |        |       |          |        | <u>P</u> opravi knji: | žbo         |
| Obdobie                                  | 5 2010           | -              |        |              |                   |        |       |          | N      | eprenešene <u>t</u> i | skalnik     |
|                                          | 5.2010           |                | . 1    | 1            |                   |        |       |          |        | <u>B</u> riši knjižl  | 00          |
| St.tem/dokumenta                         | B4               |                | NV     |              |                   |        |       |          |        | Zapis                 | a a lua     |
| Datum dokumenta                          | 24.05.2010       |                |        |              |                   |        |       |          |        | Nasiednja na          | рака        |
| Opis dokumenta                           | B4               |                |        |              | 2                 |        |       | -        |        | F1 Iskani             | e           |
| Konto                                    | (120000) Kratkor | ročne terjatve | do kup | cev v državi | 1                 |        |       |          |        | ESC Izho              | d           |
| Veza za zapiranje                        |                  |                |        | F4 De        | Ino zapiranje     |        |       |          |        |                       |             |
| Partner                                  | (1) KUPEC        |                |        |              | <b>T</b>          |        |       |          |        |                       |             |
| Stroškovna mesta                         | (1) 1            |                |        |              | 1                 |        |       |          |        |                       |             |
| Debet                                    | 0,00             | EUR            |        |              |                   |        |       |          |        |                       |             |
| Kredit                                   | 400,00           | EUR            |        |              |                   |        |       |          |        |                       |             |
| Rok plačila                              |                  | Dn <u>i</u>    |        |              |                   |        |       |          | Debet  |                       | 0,00        |
| Avtomatske protiknjižbe 🗖                | Protikonto       |                |        | Znesek       | Stroškovna mesta  | SM2    |       |          | Kredit |                       | 400,00      |
| 1.                                       | () ???           |                | 4      |              |                   |        |       |          | Saldo  |                       | -400.00     |
| •                                        | ·                | III            |        |              |                   |        |       | •        |        |                       |             |
| Simbol Dokument                          | Datum knj.       | Mesec          | Leto   | Datum dok.   | Opis dokumenta    | Konto  | DEBET | KRE      | DIT    | SM Part               | tner Otvori |
| ▶ <u>3</u> B4                            | 26.05.2010       | 5              | 201    | 24.05.2010   | B4                | 120000 |       |          | 400,00 | 1                     | 1           |
| •                                        |                  | 1              |        |              |                   |        |       |          |        |                       | ۲I          |
| Knjizis placilo z nedovoljeno            | vezo             |                |        |              |                   | M      | • •   | <b>H</b> |        |                       |             |
|                                          |                  |                |        |              |                   |        |       | -        |        |                       | 111         |

Ob kliku na gumb se odpre enaka maska za zapiranje kot na kontni kartici ekran. Tudi zapiranje in ostalo deluje enako.

| 🍐 Dodajanje zapiranja | a (1.1)           |              |                    |            |           |            |           |          | x       |
|-----------------------|-------------------|--------------|--------------------|------------|-----------|------------|-----------|----------|---------|
| Datum knj.            | 26.05.2010        |              | Obdobje            | 5.2010     |           | Nezaprto   |           |          | 400 00  |
| Dokument              | B4                |              | Datum dok.         | 24.05.2010 |           | Derabliana |           |          | 250.00  |
| Opis dok.             | Zapiranje dok. B4 |              |                    |            |           | Porabijeno |           |          | 550,00  |
| Konto                 | (120000) Kratkoro | čne terjatve | do kupcev v državi | 4          |           | Razlika    |           |          | 50,00   |
| Partner               | (1) KUPEC         |              |                    | 4          |           |            | F7 Popra  | avi vezo |         |
|                       | 1                 |              |                    | _          |           |            | + Svetuj  | znesek   |         |
|                       |                   |              |                    |            |           |            | ₭ Briši:  | znesek   |         |
| Tie delucerete        | Deleverat         | Antone de la | Onia deleverante   | Mana       | Laterage  | Dahat      | 1Zan alia | 7        |         |
| Tip dokumenta         | Dokument L        | atum dok.    | Opis dokumenta     | veza       | Leto veze | Debet      | Kredit    | Zapirar  | ije     |
| Račun                 | R4 0              | 2.02.2009    | R4                 | R4         | 2.009     | 50,00      |           |          | 50,00   |
| Račun                 | R5 3              | 0.05.2009    | R5                 | R5         | 2.009     | 100,00     |           |          | 100,00  |
| Račun                 | R6 0              | 1.01.2009    | R6                 | R6         | 2.009     | 200,00     |           |          | 200,00  |
|                       |                   |              |                    |            |           |            |           |          |         |
|                       |                   |              |                    |            |           |            |           |          |         |
|                       |                   |              |                    |            |           |            |           |          |         |
|                       |                   |              |                    |            |           |            |           |          |         |
|                       |                   |              |                    |            |           |            |           |          |         |
|                       |                   |              |                    |            |           |            |           |          |         |
|                       |                   |              |                    |            |           |            |           |          |         |
|                       |                   |              |                    |            |           | 050.00     |           |          | 050.00  |
|                       |                   |              |                    |            |           | 350,00     | 0         | ,00      | 350,00  |
|                       |                   |              |                    |            |           | 🛛 🗸 F9 S   | Shrani    | X ESC    | Prekini |

Torej pozapremo željene račune in potrdimo / shranimo. Enako kot v primeru kontne kartice ekran nam je program storniral poknjiženo plačilo ter poknjižil razbita plačila.

| 🊣 Knjiženje (1.1)                        |                         |              |                   |             |                         |        |              |      |         |                  |                   |         |
|------------------------------------------|-------------------------|--------------|-------------------|-------------|-------------------------|--------|--------------|------|---------|------------------|-------------------|---------|
| <u>1</u> .Podatki o knjižbi <u>3</u> . D | DV-IF <u>9</u> . Opomba |              |                   |             |                         |        |              |      |         |                  |                   |         |
| Simbol                                   | (1) Izdani računi       |              |                   | 4           | <u>O</u> tvoritev       |        |              |      |         | F2 Nova          | knjižba           |         |
| Datum knjiženja                          | 26.05.2010              |              |                   | _           |                         |        |              |      |         | <u>P</u> opravi  | knjižbo           |         |
| Obdobio                                  | E 2010                  |              |                   |             |                         |        |              |      | N       | eprenešer        | e <u>t</u> iskalı | nik     |
| ču dobje                                 | 5.2010                  |              | 1 1               |             |                         |        |              |      |         | <u>B</u> riši k  | njižbo            |         |
| St.tem/dokumenta                         | B4                      | 1            | <u>₄</u> <u>∨</u> |             |                         |        |              |      |         | <u>Z</u> ap      | NS                |         |
| Datum dokumenta                          | 24.05.2010              |              |                   |             |                         |        |              |      |         | Nasiednja<br>Doz | парака            |         |
| Opis dokumenta                           | Zapiranje dok. R6       |              |                   |             | <u>.</u>                |        |              | =    |         | F1 Isk           | anie              |         |
| Konto                                    | (120000) Kratkoročn     | e terjatve d | o kupc            | ev v državi | 1                       |        |              |      |         | ESC I            | zhod              |         |
| Veza za zapiranje                        | R6                      |              |                   | F4          | Delno zapiranje         |        |              |      |         |                  |                   |         |
| Partner                                  | (1) KUPEC               |              |                   |             | 1                       |        |              |      |         |                  |                   |         |
| Stroškovna mesta                         | (1) 1                   |              |                   |             | 4                       |        |              | -    | J       |                  |                   |         |
| Debet                                    | 0,00 EU                 | R            |                   |             |                         |        |              |      |         |                  |                   |         |
| Kredit                                   | 200,00 EU               | R            |                   |             |                         |        |              |      |         |                  |                   |         |
| Rok plačila                              | Dn                      | i            |                   |             |                         |        |              |      | Debet   |                  |                   | 0,00    |
| Avtomatske protiknjižbe 🗔                | Protikonto              |              |                   | Znesek      | Stroškovna mesta        | SM2    |              |      | Kredit  |                  |                   | 400,00  |
| 1.                                       | (120000) Kratkoročn     | e terjatve d | 0 1               |             |                         |        |              | -    | Saldo   |                  |                   | -400,00 |
| •                                        |                         | "            |                   | 1           |                         | 1      | 1            | P.   |         | 1                |                   |         |
| Simbol Dokument                          | Datum knj.              | Mesec        | Leto              | Datum dok.  | Opis dokumenta          | Konto  | DEBET        | KRED | T       | SM I             | Partner           | Otvori  |
| 3 B4                                     | 26.05.2010              | 5            | 2010              | 24.05.2010  | B4<br>Zanirania dala R4 | 120000 |              | _    | 400,00  | 1                |                   | 1       |
| 1 B4                                     | 26.05.2010              | 5            | 2010              | 24.05.2010  | Zapiranje dok. B4       | 120000 |              | -    | -350,00 | 1                |                   | 1       |
| 1 B4                                     | 26.05.2010              | 5            | 2010              | 24.05.2010  | Zapiranje dok. R5       | 120000 |              |      | 100.00  | 1                |                   | 1       |
| ▶ 1 B4                                   | 26.05.2010              | 5            | 2010              | 24.05.2010  | Zapiranje dok. R6       | 120000 |              |      | 200,00  | 1                |                   | 1       |
|                                          |                         |              |                   |             |                         |        |              |      |         |                  |                   |         |
|                                          |                         |              |                   |             |                         |        |              |      |         |                  |                   |         |
| 4                                        |                         |              |                   |             |                         |        |              |      |         |                  |                   | •       |
| Knjizis placilo z nedovoljeno            | vezo                    |              |                   |             |                         | M      | <   <b>F</b> | Þ    |         |                  |                   | 1       |

V primeru napake je možno zapiranje pobrisati in sicer z brisanjem storno knjižbe plačila. Brisanje posameznih zapiranj (razbitih plačil) ni dovoljeno. V primeru da pobrišete samo original plačilo, se istočasno pobrišejo tudi vsa pripadajoča zapiranja.

# Prehod iz starih ročnih zapiranj na novo zapiranje

Prehod na novo zapiranje se lahko naredi postopno (računovodski servisi) oziroma kadarkoli vendar samo enkrat za eno bazo. Priporočamo ga vsem uporabnikom, vendar pa predlagamo, da vsaj tisti z veliko ročno zaprtimi knjižbami pred dejanskim prehodom naredite testni prehod na novi kopiji baze. Na ta način boste lahko videli morebitne razlike po prehodu. Testno kopijo baze si ustvarite v meniju 8.K. in potem naredite testni prehod na kopiji baze.

Za sam prehod na nove saldakonte je najprej potrebno imeti zadnjo verzijo programa glavna knjiga. Po nadgradnji verzije dobimo nov meni 6.D.4. in vse prej opisane novosti, vendar pa stara ročna zapiranja ta trenutek še niso prenesena na nov sistem. V primeru da pred prehodom nismo uporabljali ročnega zapiranja se ta meni skrije ker ni potreben. Prenos starih ročnih zapiranj v nov sistem torej naredimo v novem meniju 6.D.4. (Prenos v nov način zapiranja).

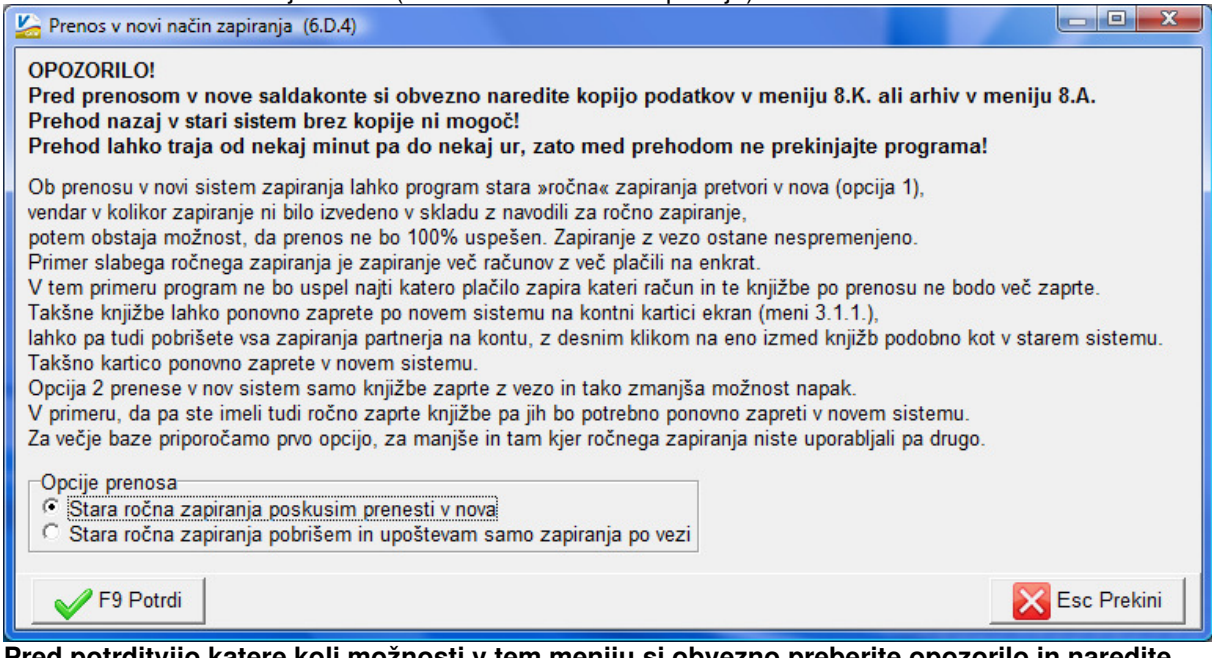

# Pred potrditvijo katere koli možnosti v tem meniju si obvezno preberite opozorilo in naredite kopijo, arhiv podatkov.

Torej dobimo na voljo 2 možnosti. Prva nam stara ročna zapiranja prenese oziroma poskusi prenesti v nova, druga pa stara zapiranja samo pobriše. Uspešnost prenosa iz starih zapiranj na nova je zelo odvisna od načina zapiranja v starem sistemu. V kolikor ste na primer zapirali več računov z več plačili v enem zapiranju se takšno zapiranje ne bo preneslo pravilno v nova zapiranja, saj nov sistem takšnih zapiranj ne dovoljuje. Vse po starem pravilno zaprte knjižbe pa bodo zaprte tudi v novem sistemu. Primer ko v starem sistemu eno plačilo zapira več računov se v nov sistem prenese na način, kot da bi zapirali v novem sistemu. Torej dobimo dodatno storno knjižbo ter po računih razbita plačila. Promet na kontni kartici se zaradi tega ne poveča, se pa seveda poveča število knjižb. Vsem starim in novim knjižbam program avtomatično tudi dodeli veze v kolikor jih prej ni bilo, obstoječe veze pa poskusi ohraniti v kolikor to ne podere samega zapiranja. Vse z vezo zaprte knjižbe se ohranijo. Ker marsikdo pri starem ročnem zapiranju ni pazil na pravilen postopek pri zapiranju se mu lahko zgodi, da bo po prehodu kar nekaj odprtih kartic, katere so bile v starem sistemu »videti« zaprte. Takšne kartice so imele težave z izračunom obresti in še katerim izpisom. Zato v takšnih primerih priporočamo, da na zgoraj omenjeni testni bazi najprej naredite testni prehod, dejanski pa takrat ko boste na imeli voljo malce več časa, da boste po prehodu odprte postavke ponovno zaprli v novem sistemu. Vsekakor je prehod zaželjen tudi ali pa najbolj v takšnih primerih saj bodo po prehodu pravilno delovali vsi izpisi.